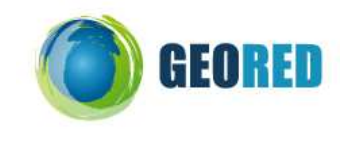

# Guião do Aluno

#### INTRODUÇÃO:

**WebGIS**: site de Internet onde existe um programa de sistemas de informação geográfica (SIG) com funções simples, onde podes alterar algumas coisas, pelo menos ao nível da visualização.

O WebGIS que vais explorar pertence a um conjunto de Experiências de Aprendizagem do portal ConTIG.(<u>http://ubu.isegi.unl.pt/labnt-projects/contig/index.php?ID\_DONDE=0102</u>). A experiência de aprendizagem que vais explorar hoje é sobre o tema **EUROPA e UNIÃO EUROPEIA**:

## 1) Exploração do WebGIS e do mapa

Abre o site <u>http://193.136.119.25/EUROPA/</u>

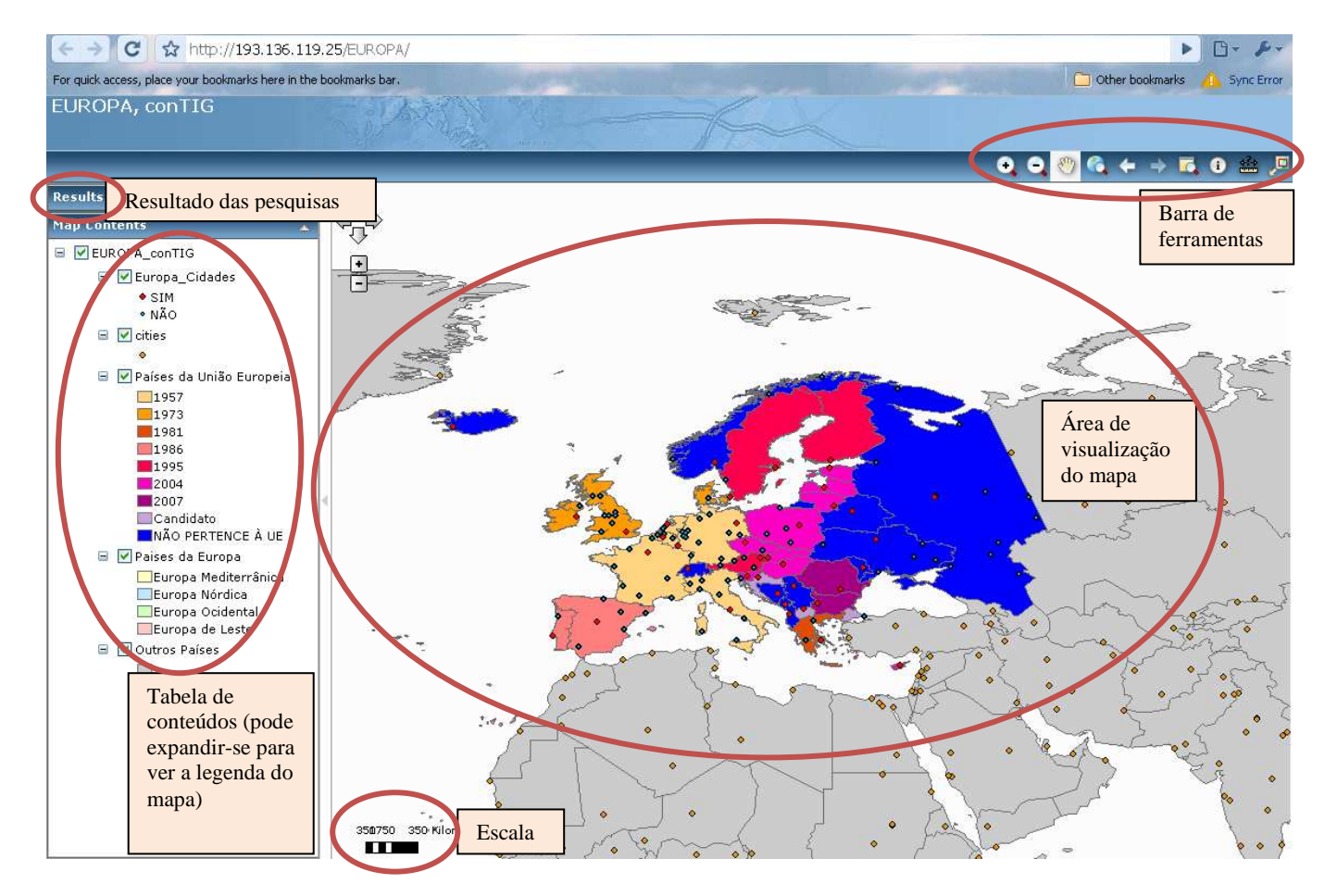

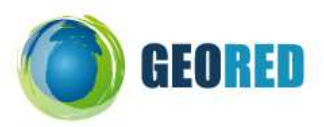

| Map Contents                                          | Vernes evelerer e tebele de contexidos. Evenendo es (1) norse observeres e                     |
|-------------------------------------------------------|------------------------------------------------------------------------------------------------|
| EUROPA_conTIG                                         | valios explorar a tabela de contendos. Expande os (+) para observares a                        |
| 🖃 🗹 Europa_Cidades                                    | legenda do mapa:                                                                               |
| ◆ SIM<br>● NÃO                                        |                                                                                                |
| ☐ ✓ cities                                            | Podes verificar que:                                                                           |
| 🖃 🗹 Países da União Europeia                          | Os pontos correspondem a cidades. Os vermelhos são capitais e os azuis não                     |
| 1957<br>1973                                          | são capitais. Os pontos laranja são cidades de outros continentes.                             |
| <b>1</b> 981<br><b>1</b> 986                          | As cores mais fortes correspondem aos países da UE, de acordo com a sua                        |
| 1995                                                  | entrada na União Europeia (ou CEE, antes de 1995).                                             |
| 2007<br>Candidato                                     | As cores mais suaves correspondem aos espaços geográficos da Europa.                           |
| NÃO PERTENCE À UE                                     | Os países cinzentos são países de outros continentes.                                          |
| Europa Mediterrânica                                  |                                                                                                |
| Europa Nórdica<br>Europa Ocidental<br>Europa de Leste | Tens ainda a possibilidade de <b>ligar</b> e <b>desligar</b> os temas para facilitar a leitura |
| 🖃 🗹 Outros Países                                     | do mapa.                                                                                       |
|                                                       | L                                                                                              |

### Vamos explorar mais pormenorizadamente a barra de ferramentas:

| • •    | <b>ZOOM</b> + e - Os dois primeiros botões servem para alterar a<br>escala do mapa ( <i>zoom</i> ). Experimenta-os e observa como se altera<br>a escala. Quanto maior o <i>zoom</i> , mais pormenor vês, mas menos<br>área.O denominador da escala diminui. |
|--------|----------------------------------------------------------------------------------------------------|
| 800    | O <i>Pan</i> serve para mexeres o mapa sem alterar a sua escala.<br>Apenas mudas a posição ou a área que estás a observar.                                                                                                    |
| ⇒<br>+ | Estes três botões são também funções de <i>zoom</i> : o primeiro mostra a extensão total do mapa, o segundo vai para o nível de <i>zoom</i> anterior e o terceiro vai para o nível de <i>zoom</i> posterior.                                                |
|        | Podes posicionar esta <b>lupa</b> onde quiseres no mapa para veres essa área aumentada                                                                                                    |
| •      | Este botão permite <b>identificar</b> todas as informações acerca dos temas representados no mapa. Podes ainda clicar em <i>Add to results</i> para que essa informação apareça à esquerda, no resultado das pesquisas.                                     |
| *?+    | Esta <b>régua</b> permite três coisas: saber as coordenadas de um <b>ponto</b> , medir o comprimento de uma <b>linha</b> ou saber o perímetro e a área de um <b>polígono</b> .                                                                              |
| 2      | Este botão permite <b>contextualizar</b> o mapa quando a escala é grande e tens dificuldade em perceber em que área do mapa estás localizado.                                                                                                    |

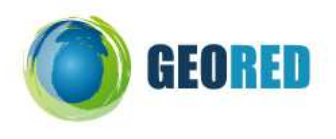

# 2) Explora o WebGIS

- 1- Desliga o tema "Países da União Europeia". Para tal, clica no "v" de modo a que este desapareça. Podes ainda encolher a sua legenda (-). Tens agora à vista os espaços geográficos da Europa.
  - a. Identifica o único país da Europa Ocidental que é banhado pelo mar Mediterrâneo. Nota: se não souberes o nome do país que encontraste, identifica-o com o botão "Identificar".
  - b. Identifica o único país da Europa Mediterrânica que não é banhado pelo mar Mediterrâneo.
  - c. Identifica três países da europa Ocidental.
  - d. Identifica três países da europa Nórdica.
  - e. Identifica três países da europa de Leste.
- 2- Agora volta a ligar o tema "Países da União Europeia". Para tal, clica no "v" de modo a que este volte a aparecer. Se necessário expande (+) o tema para veres a sua legenda. Podes encolher (-) o tema "Países da Europa".
  - a. Identifica os países e capitais de acordo com o seu ano de adesão à União Europeia. Para tal, preenche a seguinte tabela:

| Ano de adesão à UE | País | Capital |
|--------------------|------|---------|
|                    |      |         |
|                    |      |         |
| Fundação (1957)    |      |         |
| 1 unduçuo (1957)   |      |         |
|                    |      |         |
|                    |      |         |
| 1072               |      |         |
| Adesão em 1973     |      |         |
| A deeãe em 1001    |      |         |
| Adesao em 1981     |      |         |
| Adesão em 1986     |      |         |
|                    |      |         |
| Adesão em 1995     |      |         |
|                    |      |         |
|                    |      |         |
|                    |      |         |
|                    |      |         |
|                    |      |         |
| Adesão em 2004     |      |         |
| Auesao eni 2004    |      |         |
|                    |      |         |
|                    |      |         |
|                    |      |         |
|                    |      |         |
| Adesão em 2007     |      |         |
|                    |      |         |

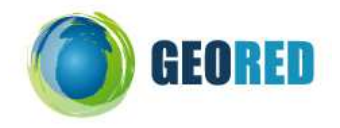

b. Selecciona, da barra de ferramentas, a régua de medição. Verfica que se abriu uma janela

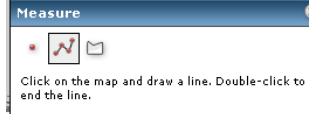

com o seguinte aspecto:

Verifica ainda que está seleccionada a linha (e não o ponto nem o polígono). Clica sobre Lisboa e depois Madrid. Verifica que se desenhou uma linha no mapa e na janela de medição apareceu a informação do comprimento (*length*) em milhas (*miles*). Altera a unidade de medição para *Kilometers* (Km).

Verifica que a distâcia entre estas duas cidades é de cerca de 520Km.

Agora clica sobre Paris. Verifica que a distância de Madrid a Paris é de cerca de 1062Km e que a soma das duas distâncias medidas é de 1582Km. Ou seja: podes ir medindo percursos e terás sempre a informação acerca do segmento que acabaste de medir e do total. Continua a medir e toma nota das distâncias do seguinte percurso:

|                    | Distância | Distância total do percurso | Direcção em que |
|--------------------|-----------|-----------------------------|-----------------|
|                    |           | (desde Lisboa)              | viajaste        |
| Lisboa a Madrid    | 520 Km    | 520 Km                      | Es-Nordeste     |
| Madrid a Paris     | 1.062 Km  | 1.582 Km                    | Nordeste        |
| Paris a Londres    |           |                             |                 |
| Londres a Dublin   |           |                             |                 |
| Dublin a Copenhaga |           |                             |                 |
| Copenhaga a Talin  |           |                             |                 |
| Talin a Praga      |           |                             |                 |
| Praga a Atenas     |           |                             |                 |
| Atenas a Roma      |           |                             |                 |

Quando terminares a medição faz um duplo clique para que deixes de ter a medição acumulada. Podes inventar outros percursos.

c. Na janela de medição selecciona agora o polígono. Esta ferramenta permite medir áreas e perímetros. Tenta contornar Portugal Continental com o rato desenhando um polígono. Faz um duplo clique no fim. Procura ver qual o perímetro e qual a área de Portugal continental (nota: *sq\_kilometers* corresponde a Km<sup>2</sup>).

Repete a operação para mais dois países à tua escolha:

| País     | Perímetro (km) | Área (Km <sup>2</sup> ) |
|----------|----------------|-------------------------|
| Portugal |                |                         |
|          |                |                         |
|          |                |                         |

d. Faz agora zoom+ sobre o mapa e repara que a escala do mapa se alterou. Repete a operação:

| País     | Perímetro (km) | Área (Km <sup>2</sup> ) |
|----------|----------------|-------------------------|
| Portugal |                |                         |
|          |                |                         |
|          |                |                         |

Podes concluir que com um mapa de maior escala observas mais pormenores do que com um mapa de menor escala, permitindo assim ter maior rigor nas medições que efectuaste.

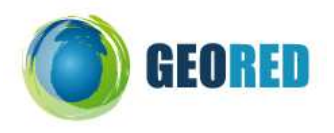

e. Na janela de medição selecciona agora o ponto. Esta ferramenta permite identificar as coordenadas geográficas dos pontos seleccionados. Nota que a coordenada X corresponde à longitude e a coordenada Y corresponde à latitude. Longitudes negativas correspondem a Oeste e positivas correspondem a Este. Latitudes negativas correspondem a Sul e positivas a Norte.

Identifica as coordenadas geográficas de algumas cidades, identifica o país a que pertencem e indica se são ou não capitais de países.

| Cidade    | País | Capital | Latitude | Longitude |
|-----------|------|---------|----------|-----------|
| Lisboa    |      |         |          |           |
| Madrid    |      |         |          |           |
| Londres   |      |         |          |           |
| Barcelona |      |         |          |           |
| Nápoles   |      |         |          |           |
| Atenas    |      |         |          |           |
| Bucareste |      |         |          |           |
| Vílnius   |      |         |          |           |
| Porto     |      |         |          |           |
|           |      |         |          |           |
|           |      |         |          |           |
|           |      |         |          |           |
|           |      |         |          |           |
|           |      |         |          |           |